# Symantec<sup>™</sup> Managed PKI<sup>®</sup>

Integrating Secure Email Gateway Certificates with Clearswift SECURE Email Gateway

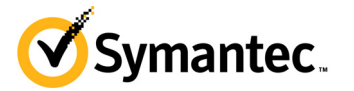

# Symantec<sup>™</sup> Managed PKI<sup>®</sup> Integrating Secure Email Gateway Certificates with Clearswift SECURE Email Gateway

The software described in this book is furnished under a license agreement and may be used only in accordance with the terms of the agreement.

Last updated November 26, 2013

### Legal Notice

ii

Copyright © 2013 Symantec Corporation. All rights reserved

Symantec, the Symantec Logo, and the Checkmark Logo are trademarks or registered trademarks of Symantec Corporation or its affiliates in the U.S. and other countries. VeriSign, VeriSign Trust, and other related marks are the trademarks or registered trademarks of VeriSign, Inc. or its affiliates or subsidiaries in the U.S. and other countries and licensed to Symantec Corporation. Other names may be trademarks of their respective owners. The product described in this document is distributed under licenses restricting its use, copying, distribution, and decompilation/reverse engineering. No part of this document may be reproduced in any form by any means without prior written authorization of Symantec Corporation and its licensors, if any.

THE DOCUMENTATION IS PROVIDED "AS IS" AND ALL EXPRESS OR IMPLIED CONDITIONS, REPRESENTATIONS AND WARRANTIES, INCLUDING ANY IMPLIED WARRANTY OF MERCHANTABILITY, FITNESS FOR A PARTICULAR PURPOSE OR NON-INFRINGEMENT, ARE DISCLAIMED, EXCEPT TO THE EXTENT THAT SUCH DISCLAIMERS ARE HELD TO BE LEGALLY INVALID. SYMANTEC CORPORATION SHALL NOT BE LIABLE FOR INCIDENTAL OR CONSEQUENTIAL DAMAGES IN CONNECTION WITH THE FURNISHING, PERFORMANCE, OR USE OF THIS DOCUMENTATION. THE INFORMATION CONTAINED IN THIS DOCUMENTATION IS SUBJECT TO CHANGE WITHOUT NOTICE.

The Licensed Software and Documentation are deemed to be commercial computer software as defined in FAR 12.212 and subject to restricted rights as defined in FAR Section 52.227-19 "Commercial Computer Software - Restricted Rights" and DFARS 227.7202, et seq. "Commercial Computer Software and Commercial Computer Software Documentation", as applicable, and any successor regulations. Any use, modification, reproduction release, performance, display or disclosure of the Licensed Software and Documentation by the U.S. Government shall be solely in accordance with the terms of this Agreement. This document may describe features and/or functionality not present in your software or your service agreement. Contact your account representative to learn more about what is available with this Symantec® product.

Symantec Corporation

350 Ellis Street Mountain View, CA 94043

http://www.symantec.com

http://www.symauth.com/support/index.html

# Contents

| Chapter 1 | Integrating Secure Email Gateway Certificates with Clearswift<br>Email Gateway | SECURE |
|-----------|--------------------------------------------------------------------------------|--------|
|           | Partner Information                                                            | 1      |
|           | How the Secure Email Gateway Certificate Works                                 | 2      |
|           | Integration Workflow                                                           | 3      |
|           | Generate CSR                                                                   | 5      |
|           | PKI Manager approval                                                           | 7      |
|           | Pick up the certificate                                                        | 8      |
| Chapter 2 | Configuring Clearswift SECURE Email Gateway                                    | 9      |
|           | Configuring Clearswift SECURE Email Gateway for Encryption                     | 9      |
|           | Apply the Configuration                                                        |        |
|           | Manage the Corporate Certificate Store                                         |        |
|           | Create an Address List                                                         |        |
|           | Create Mail Policy Routes                                                      |        |
|           | Manage Mail Encryption Endpoint                                                | 14     |
|           | Configuring decryption policy routes                                           |        |
|           | Configuring the email client                                                   |        |

iv Contents

# Integrating Secure Email Gateway Certificates with Clearswift SECURE Email Gateway

The enterprise workplace has moved beyond the walls of the organization into a global, mobile environment. To maintain productivity, your end users need to access company resources using a mobile platform. However, you need to be able to trust the end users accessing your systems, and the mobile devices they use, whether you provide their devices or they bring their own.

Symantec's Managed PKI digital certificates can provide that trust without the burden of user names, passwords, or additional hardware tokens. Managed PKI is scalable from several to thousands of devices, providing an in-the-cloud solution for quick deployment and easy management. It also incorporates features from Symantec's other leading security products.

Symantec's digital certificates for Secure Email allow you to digitally sign and encrypt your digital communications using a certificate. By digitally signing and encrypting an email message, you apply your unique digital mark to the message and ensure privacy by converting readable plain text into scrambled cipher text.

When you want to secure your email communication at an organization or a department gateway level, you would need Secure Email Gateway certificate which you can configure on an email gateway. You (user/ department/organization) can use this certificate to send and receive encrypted and/or signed email through the gateway.

This document describes how to configure Secure Email Gateway certificates with Clearswift SECURE Email Gateway to digitally sign and encrypt digital communication.

## **Partner Information**

These procedures have been tested on the following platforms:

| Partner Name                | Clearswift                          |
|-----------------------------|-------------------------------------|
| Product Name and<br>Version | Clearswift SECURE Email Gateway 3.5 |

# How the Secure Email Gateway Certificate Works

The following diagram describes how Managed PKI certificates support Secure Email certificate and integrates with Clearswift SECURE Email Gateway to digitally sign and encrypt emails.

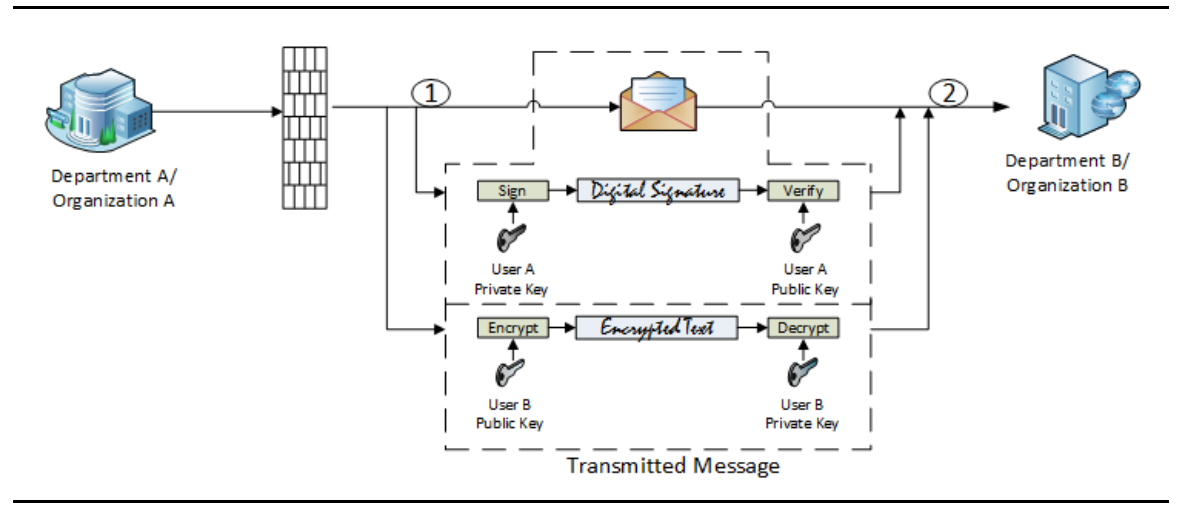

Figure 1-1 Secure Email Gateway integration with Clearswift

- **1** Organization A digitally signs an email message using Secure/Multipurpose Internet Mail Extensions (S/MIME) and sends to Organization B.
- **2** Organization B receives the email message and authenticate using Organization A's public key and decrypts it using Organization B's private key.

# **Integration Workflow**

The following diagram describes the general steps required to set up a Symantec Managed PKI account and integrate Managed PKI certificates with Clearswift SECURE Email Gateway.

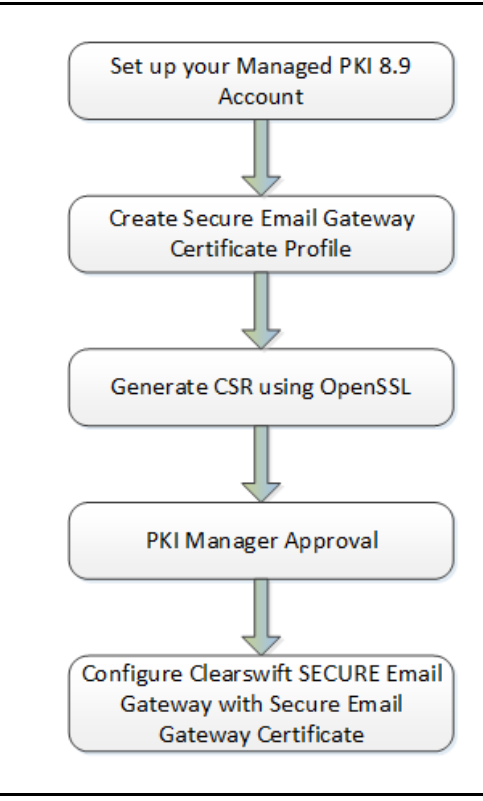

Figure 1-2 Managed PKI Integration Workflow

#### Task 1. Set up your Managed PKI 8.9 account

Contact your Symantec Sales representative to set up your Managed PKI account. Your representative will provide you with the necessary information to begin configuring your account and your certificate profile.

You will need to complete and return the following documents. Your Symantec representative will assist you in obtaining and completing these forms.

- Master Service Agreement
- Issuing Authority Naming Application (also known as the CA Naming Document)
- Symantec Services Order Form
- Purchase Order, credit card, or reference number

To access your Managed PKI account, you will need your initial Managed PKI administrator ID. Your Symantec representative will assist you with obtaining your Managed PKI administrator ID to log into PKI Manager, configure your Managed PKI account, and obtain your RA certificate. For more information on configuring Managed PKI, refer to PKI Manager and its online help.

#### Task 2. Create a certificate profile

Managed PKI uses a certificate profile to define issued certificates. Complete the following steps to create your Managed PKI Secure Email certificate profile:

1 Log on to Managed PKI's PKI Manager using your administrator certificate. You will be prompted for your PKI Client PIN.

2 On PKI Manager, click **Manage certificate profiles** or select **Manage certificate profiles** from the Tasks menu on the bottom navigation bar.

| antec - PKI Manager                                                                                      |                    | if Symantec.                                                                                                    | Log                                                                                                    | ged in as: m                                     | ewit@yopriall.com               |
|----------------------------------------------------------------------------------------------------|--------------------|----------------------------------------------------------------------------------------------------|----------------------------------------------------------------------------------------------------|--------------------------------------------------|---------------------------------|
| Account activity<br>Last updated: Oct 17, 201<br>All<br>Recett activity<br>There is no recett activity f | 13 6 05 AM Fathers | Alerts<br>Symantice Managed PKI is plassed to announce that version 8.9 is now LIVE. This version includes significant advances in a number of key areas; administrators now have the<br>ability to detec certificate profiles and revole multiple certificates at one time. Web services have been enhanced, and thris-party integration guides are now available for downlads<br>through the PKI Manager Resources page. Additionally, its apple PKI 8 sheets carbonalizations to perform gling signing with 2 mer certificate templates addet the Addet CDS<br>Organizational certificate and Secure Email Catesary certificates (contract your Symattee nepresentation if you with to take advantage of these new certificate templates).<br>For more information on the these and other security updates available in this release, refer to Managed PKI v8.9 Release notes available on the Resources page. | Account status<br>You need to set u<br>you can issue cert<br>users.<br>Set up your account<br>Nett service ref | > a few its<br>ificates to<br>nt<br>eval: Oct 17 | ems before<br>> your<br>1, 2016 |
|                                                                                                    |                    | There is no data to display for this account.<br>Users and certificates<br>Marge users                                                                                                    | Seat usage<br>Iset pool                                                                                        | Total used                                       | Total<br>purchased              |
|                                                                                                    |                    | Manage certifications<br>Manage certificatio profiles<br>Manage autoritative user loss<br>Reportino<br>Vare resent reports                                                                                                    | Device<br>Berver                                                                                               | 0                                                | 1000                            |
|                                                                                                    |                    | Schadule a report<br>View audit trail<br>Your necessari<br>Manage ecount and sub-                                                                                                    | Organization                                                                                                   | 0                                                | 100                             |
|                                                                                                    |                    | Manage administrators<br>Manage CAA<br>Manage PKI Entroprise Gateways<br>Get an RA centricate<br>Get a signing autority centificate                                                                                                    | Secure Email Gateway<br>Buy more seats                                                                         | 0                                                | 100                             |
|                                                                                                    |                    | <br>⊘ <b>□ <u>*</u>* <u>₹</u> ## <u>@</u></b>                                                                                                    | -                                                                                                    |                                                  |                                 |

Figure 1-3 Manage Certificate Profile

- **3** Click **Add Certificate profiles** from the top of the resulting Manage certificate profiles page. The Create profile page appears.
- 4 Select whether these certificates will be issued in Test mode or Production Mode, and click **Continue**. The Create profile page appears.
- 5 Select **Secure Email Gateway** as the certificate template and click **Continue**. The Customize certificate options page appears.
- 6 In the Customize certificate options, enter a certificate profile name.

| Symantec" PKI Manager                                                                | Symantec.                                                                                                    | Logged in as: apachertr@yopmail.com 🔻   |
|--------------------------------------------------------------------------------------|----------------------------------------------------------------------------------------------------|-----------------------------------------|
| 🚦 Manage Certificate profiles 🔒 🕀                                                    | Add Certificate profiles 🛛 🧔 Manage custom scripts                                                                                                    | 8                                       |
| All Certificate profiles                                                             |                                                                                                    |                                         |
| Certificate Profile     Adobe Organization     Adobe CDS Organization     Production | Create profile:       Select mode       Select template       Customize options         Customize certificate options       Review and change the template options for this profile.       Certificate friendly name:         Cateway Certificate       2 |                                         |
| 44                                                                                   | Primary certificate options         Certificate authority:         C3 Shared Public         Enrollment method:         CSR         Authentication method:         Manual approval         Certificate store:         Not applicable         Principicable | Security<br>Good<br>Ease of use<br>Good |
|                                                                                      | Advanced options           Back         Cancel         Pre                                                                                                    | view Save                               |

Figure 1-4 Secure Email Gateway Certificate options

- 7 Click Advanced options to view certificate options and define mandatory attributes.
- 8 Click Save.

On the confirmation page, you can view the attribute that is used for the seat ID, a mandatory attribute that authenticates the user for third-party configurations or during enrollment process. This is typically the user's email address.

You can also customize the profile further, such as adding custom scripts, and customizing languages or email notifications on this page.

## **Generate CSR**

You must generate Certificate Signing Request (CSR) on a Hardware Security Module (HSM) or OpenSSL before enrolling for certificates.

- **1** Open the command prompt.
- 2 Enter the following commands to generate the CSR using OpenSSL.
  - Generate key pair openssl genrsa -out ~/gatewaykey.key 2048

This generates the key file gatewaykey.key.

• **Generate CSR** - After the key pair is generated, you can generate the CSR.

openssl req -new -key ~/gatewaykey.key -out ~/gatewaycsr.csr

**3** After you generate the CSR, navigate to the Certificate Service URL that was displayed on the confirmation of profile creation page.

6 Integrating Secure Email Gateway Certificates with Clearswift SECURE Email Gateway Generate CSR

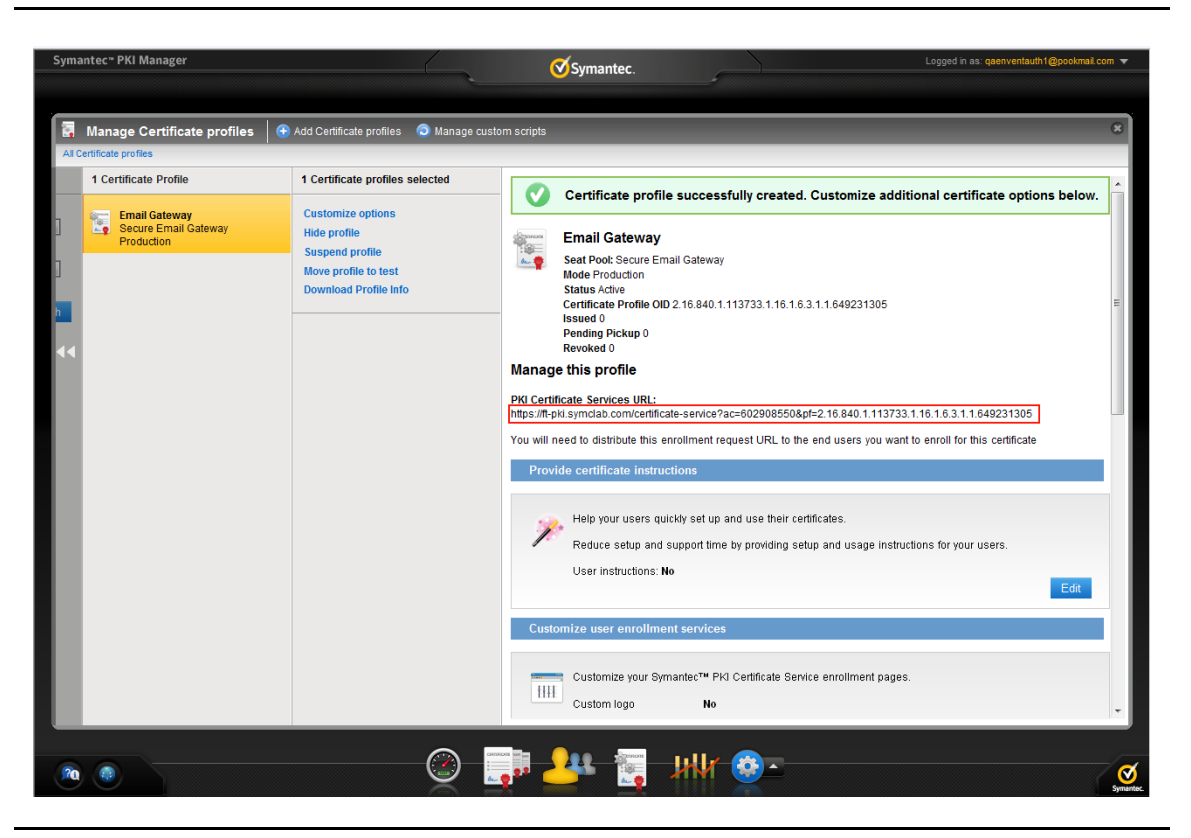

Figure 1-5 PKI Certificate Service URL

4 Enter the required details and paste the CSR that was generated on the OpenSSL.

| Verify your information   Verify that the information associated with your certificate is correct, and complete any required fields.   * Required information   Department   S/MIME GW   Company   Swift   * Email   * Common name   Comments   Paste CSR Upload CSR * Paste CSR below: |   |   | on Next steps                                                              | roll: Enrollment informati       |
|----------------------------------------------------------------------------------------------------|---|---|----------------------------------------------------------------------------|----------------------------------|
| Verify that the information associated with your certificate is correct, and complete any required fields.   * Required information   Department   SVIIME GW   Company   * Email   * Common name   Comments                                                                             |   |   | ition                                                                      | Verify your information          |
| <ul> <li>Required information</li> <li>Department S/MIME GW</li> <li>Company Swift</li> <li>Email</li> <li>Common name</li> <li>Comments</li> <li>Paste CSR  Upload CSR</li> <li>Paste CSR below: ?</li> </ul>                                                                          |   |   | ciated with your certificate is correct, and complete any required fields. | Verify that the information asso |
| Department S/MIME GW<br>Company Swift<br>*Email<br>*Common name<br>Comments<br>Paste CSR © Upload CSR<br>*Paste CSR below: ?                                                                                                    |   |   |                                                                            | * Required information           |
| Company Swift  *Email *Common name Comments © Paste CSR  Upload CSR *Paste CSR below: ?                                                                                                    |   |   | S/MIME GW                                                                  | Department                       |
| *Email<br>*Common name<br>Comments<br>© Paste CSR © Upload CSR<br>*Paste CSR below: ?                                                                                                    |   |   | Swift                                                                      | Company                          |
| * Common name<br>Comments<br>Paste CSR  Upload CSR<br>* Paste CSR below:                                                                                                    |   |   |                                                                            | * Email                          |
| Comments                                                                                                    |   | 7 |                                                                            | * Common name                    |
| Comments                                                                                                    |   |   |                                                                            | continent nume                   |
| Paste CSR Upload CSR Paste CSR below:                                                                                                    | ? |   | ـــــــــــــــــــــــــــــــــــــ                                      | Comments                         |
| * Paste CSR below: ?                                                                                                    |   |   |                                                                            | Depth OCD     Depth OCD          |
| T USU CUT DUTY. (*                                                                                                    |   |   | NT.                                                                        | * Paste CSR below: 2             |
| ~                                                                                                    |   | • | *                                                                          | rase con below.                  |
|                                                                                                    |   |   |                                                                            |                                  |
|                                                                                                    |   |   |                                                                            |                                  |
| •                                                                                                    |   |   |                                                                            |                                  |
| Ψ.                                                                                                    |   |   |                                                                            |                                  |
|                                                                                                    |   |   | Ψ.                                                                         |                                  |
| If you have any questions, contact your certificate administrator                                                                                                    |   |   | act your certificate administrator                                         | lf you have any questions, cont  |
| qaenventauth1@pookmail.com                                                                                                    |   |   |                                                                            | qaenventauth1@pookmail.com       |
| By clicking Continue, I accept the terms and conditions.                                                                                                    |   |   | he terms and conditions.                                                   | By clicking Continue, I accept t |
|                                                                                                    |   |   |                                                                            |                                  |

Figure 1-6 Paste CSR

5 Click **Continue**. The request is submitted for approval.

# **PKI Manager approval**

- 1 Log on to PKI Manager using your administrator certificate.
- 2 Click Manage Users or select Managed Users from the Tasks menu on the bottom navigation bar.
- **3** Select the pending approval request for Gateway Certificate.
- 4 Click Manage this request.
- 5 Select Approved and click Save.
- 6 Certificate is issued and sent to the registered email ID.

8 Integrating Secure Email Gateway Certificates with Clearswift SECURE Email Gateway PKI Manager approval

### Pick up the certificate

- 1 Copy the certificate and root in separate files and save them as a .p7b extension.
- 2 After the certificate is saved, convert the certificate from a .p7b format into a .p12 format:

openssl pkcs7 -print\_certs -in gatewaycert.p7b -out public\_gateway\_cert.cer openssl pkcs7 -print\_certs -in CAcert.p7b -out CA.cer openssl pkcs12 -export -in public\_gateway\_cert.cer -inkey gatewaykey.key -out gateway\_certificate.pfx -certfile CA.cer

3 Import the certificate into the Clearswift SECURE Email Gateway console. For information on configuring Clearswift SECURE Email Gateway with Secure Email Gateway certificate, see "Configuring Clearswift SECURE Email Gateway" on page 9.

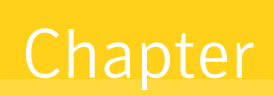

# Configuring Clearswift SECURE Email Gateway

This chapter describes how to configure Clearswift SECURE Email Gateway and digitally sign and encrypt email messages using Managed PKI certificates.

# Configuring Clearswift SECURE Email Gateway for Encryption

The following are the steps to configure Clearswift SECURE Email Gateway for encryption:

- 1 Log on to the Clearswift Secure Email Gateway portal using the credentials provided during installation. The Clearswift Secure Email Gateway page is displayed.
- 2 Click **System Center Home** page and select **Encryption**. The Encryption page with all the message encryption settings for your gateway is displayed.

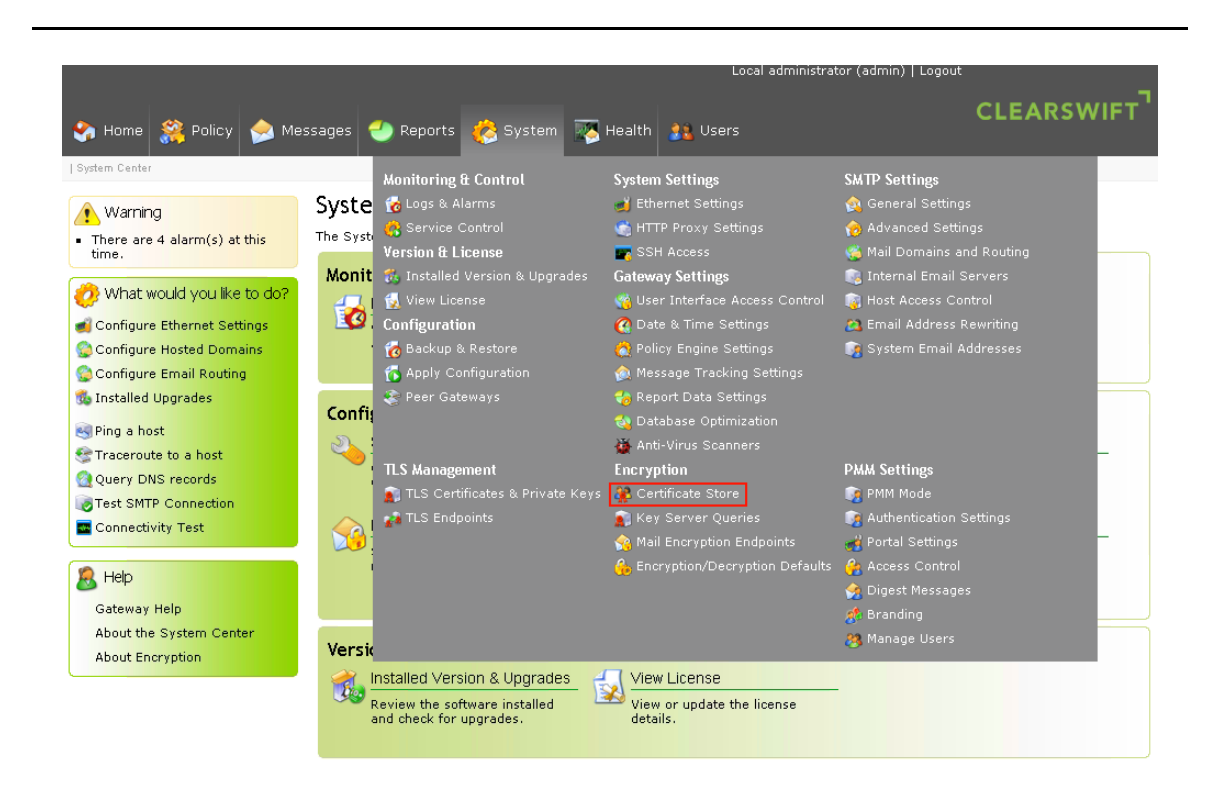

3 Click Certificate Store. The Certificate Store page is displayed.

#### 4 Click Generate certificate/key.

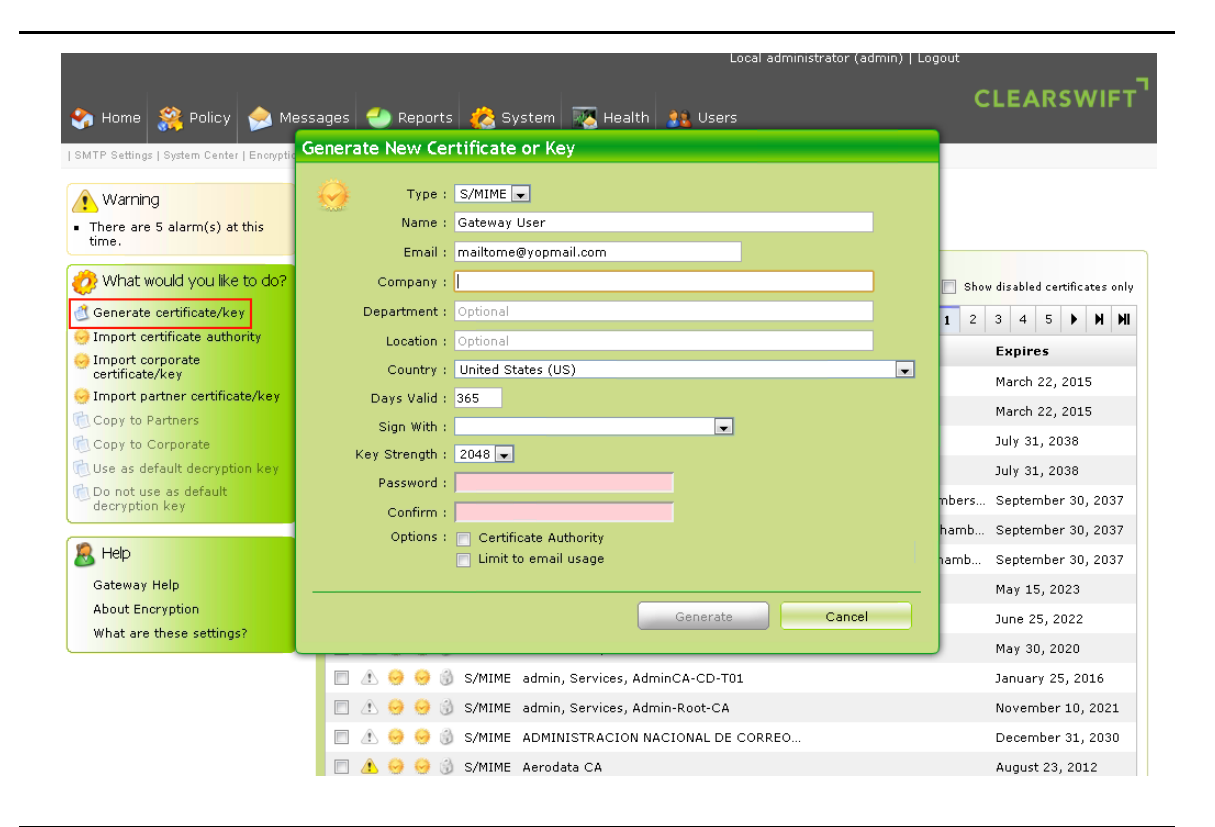

#### Figure 2-2 Generate certificate/key

#### 5 Enter the values in the Generate New Certificate or Key dialog as listed in Table 2-1 and click Generate.

#### Table 2-1Generate New Certificate or Key

| Field Name   | Description                                                                                                    |
|--------------|----------------------------------------------------------------------------------------------------|
| Туре         | Specify the type of certificate from the drop-down list.                                                                                                    |
| Name         | Enter a name for the certificate.                                                                                                    |
| Email        | Enter an email address for the certificate.                                                                                                    |
| Company      | Enter the company name.                                                                                                    |
| Department   | Enter the department name.                                                                                                    |
| Location     | Enter the location name.                                                                                                    |
| Country      | Select the country from the drop-down list.                                                                                                    |
| Days Valid   | Enter the number of days the certificate is valid.                                                                                                    |
| Sign With    | Select the signature from the drop-down list.                                                                                                    |
|              | <b>Note</b> : The values in the <b>Sign With</b> field are populated with a certificate authority key that was generated previously. If you have not done it before, you can generate now. |
| Key Strength | Specify the key strength from the drop-down list.                                                                                                    |
| Password     | Enter a password.                                                                                                    |
| Confirm      | Confirm the password.                                                                                                    |

Table 2-1Generate New Certificate or Key

| Field Name | Description                                                                                                    |
|------------|----------------------------------------------------------------------------------------------------|
| Options    | If you generate S/MIME certificate, select the <b>Certificate Authority</b> and <b>Limit to email</b> check box. |

### Apply the Configuration

If there are any changes made in the System Center or settings within the System Center, you must apply these changes to Clearswift Gateway in order for the changes to take effect.

- 1 Click System Center Home page and select Encryption.
- 2 Click Apply Configuration from the page where you can view the Changes Made task pane.

|                                                                    | Local administrator (admin)   Logout                                               |                              |
|--------------------------------------------------------------------|------------------------------------------------------------------------------------|------------------------------|
| 😚 Home 🎇 Policy 🆕 Mes                                              | sages 🕘 Reports 🦑 System 🐺 Health 🎎 Users                                          | LEARSWIFT                    |
| Apply Configuration Now   Backup & Restore                         | System Center   Encryption   Certificate Store                                     |                              |
| Warning                                                            | Certificate Store                                                                  |                              |
| <ul> <li>There are 4 alarm(s) at this time.</li> </ul>             | Certificate Authorities Corporate Partners                                         |                              |
| 💡 Changes Made                                                     | 😔 Import 🧭 View 🚯 Delete 🧥 Color 🕱 Disable 🔌 Export 🔄 Shor                         | v disabled certificates only |
| Configuration changes have been<br>made that need to be applied to | Showing 181 - 200 of 410 20 🐨 🔣 4 6 7                                              | 8 9 10 🕨 M                   |
| take effect.                                                       | 😰 Type Details Email                                                               | Expires                      |
| Discard Configuration                                              | 🔲 🟦 🥺 🤣 🛞 S/MIME 🛛 Global Sign nv-sa, Primary Class 2 CA, Glob                     | January 27, 2017             |
| ·····                                                              | 🔲 🕐 🥺 🛞 S/MIME GlobalSign nv-sa, Primary Class 3 CA, Glob                          | January 27, 2014             |
| What would you like to do?                                         | 🔲 🕼 🥺 🤣 🐧 S/MIME 🛛 GlobalSign nv-sa, Root CA, GlobalSign Root                      | January 28, 2028             |
| Cenerate certificate/key                                           | 🗐 🕐 😔 🦪 🐧 S/MIME 🛛 Global Sign nv-sa, Root CA, Global Sign Root                    | January 28, 2014             |
| Import certificate authority     Import corporate                  | 🔲 ႔ 😔 🥪 🖏 S/MIME Government of Korea, GPKI, GPKIRootCA                             | March 15, 2017               |
| certificate/key                                                    | 🔲 🥼 😔 😔 🜖 S/MIME 🛛 Government of Korea, GPKI, Root CA                              | April 21, 2012               |
| Import partner certificate/key                                     | 🔲 ႔ 😔 😔 🗊 S/MIME 🛛 Government Root Certification Authority                         | December 5, 2032             |
| Copy to Corporate                                                  | 📄 🕐 🥪 🥪 🎲 S/MIME - GTE Corporation, GTE CyberTrust Solutions                       | August 14, 2018              |
| Use as default decryption key                                      | 🔲 ႔ 🤣 😔 🍦 S/MIME GWE, HR, Gateway user mailtome@yopmail.com                        | November 14, 2014            |
| Do not use as default                                              | 🛛 🕐 🤣 🎯 🧃 S/MIME GWE, HR, Gateway user 🛛 🛛 welcome@yopmail.com                     | November 14, 2014            |
| ,,,,,,,,,,,,,,,,,,,,,,,,,,,,,,,,,,,                                | 🔲 街 🥪 🥪 🎲 S/MIME Halcom, Halcom CA FO                                              | June 5, 2020                 |
| 🔏 Help                                                             | 🔲 🕐 🥪 🎲 S/MIME Halcom, Halcom CA PO 2                                              | February 8, 2019             |
| Gateway Help                                                       | 🗐 🔥 🤗 🤣 S/MIME Hongkong Post, Hongkong Post Root CA 1                              | May 15, 2023                 |
| About Encryption                                                   | 🔲 街 😔 🍪 S/MIME HSBC Trinkaus und Burkhardt AG, IT Secur itsecurity@hsbctrinkaus.de | September 2, 2014            |

Figure 2-3 Certificate Store change

- 3 In the Apply Configuration Now page, enter the reason for the change.
  - a Select the reason for the change.
  - **b** Select an option to indicate if the change was planned.
- 4 Click Apply Now. Clearswift SECURE Email Gateway restarts and configuration changes are applied.

### Manage the Corporate Certificate Store

The following steps describe how to import the Managed PKI Secure Email Gateway Certificate to Clearswift Secure Email Gateway console.

- 1 Click System Center Home page and select Encryption.
- 2 Click Certificate Store. The Certificate Store page is displayed.

#### 3 Click Import corporate certificate/key.

| ) Home 🔗 Policy 会 Mess                                                       | ages 🏐 Reports 🧑 System 🌇 Health 🏦 Users                                    |                                                                                             |
|------------------------------------------------------------------------------|-----------------------------------------------------------------------------|---------------------------------------------------------------------------------------------|
| ne   System Center   Certificate Store                                       | Upload Certificate or Key                                                   |                                                                                             |
| Warning<br>There are 4 alarm(s) at this<br>time.                             | Select the file containing the certificate/key Choose File No file chosen   |                                                                                             |
| Changes Made                                                                 | or cut and paste the certificate/key into the box below                     | Show disabled keys only                                                                     |
| Discard Configuration                                                        |                                                                             | ymantec.co October 12, 2014<br>ymantec.co September 15, 2014<br>ymantec.co October 10, 2014 |
| Generate certificate/key<br>Import certificate authority<br>Import corporate | If the certificate/key needs a password enter it below Confirm the password |                                                                                             |
| certificate/key<br>Import partner certificate/key<br>Copy to Partners        |                                                                             |                                                                                             |
| Copy to Corporate<br>Use as default decryption key<br>Do not use as default  | Import Cancel                                                               | J                                                                                           |
| decryption key                                                               |                                                                             |                                                                                             |
| Gateway Help                                                                 |                                                                             |                                                                                             |

Figure 2-4 Import corporate certificate/key

- 4 In the Upload Certificate or Key dialog, click **Browse** and select the certificate that was converted from .p7 format to .p12 in "Pick up the certificate" on page 8. Enter a password, if required.
- **5** Click **Import**. The certificate is imported into the Corporate Store. You can create encryption policy using this key/certificate.

### Create an Address List

You can manage the address lists used by the Clearswift Gateway.

- 1 Click Policy Center Home page and select Policy References.
- 2 Click Email Addresses. The Manage Email Address Lists page is displayed.
- 3 Click New. In the Choose Address List Type, you can either select LDAP Synchronized Address List or Static Address List and click Create.

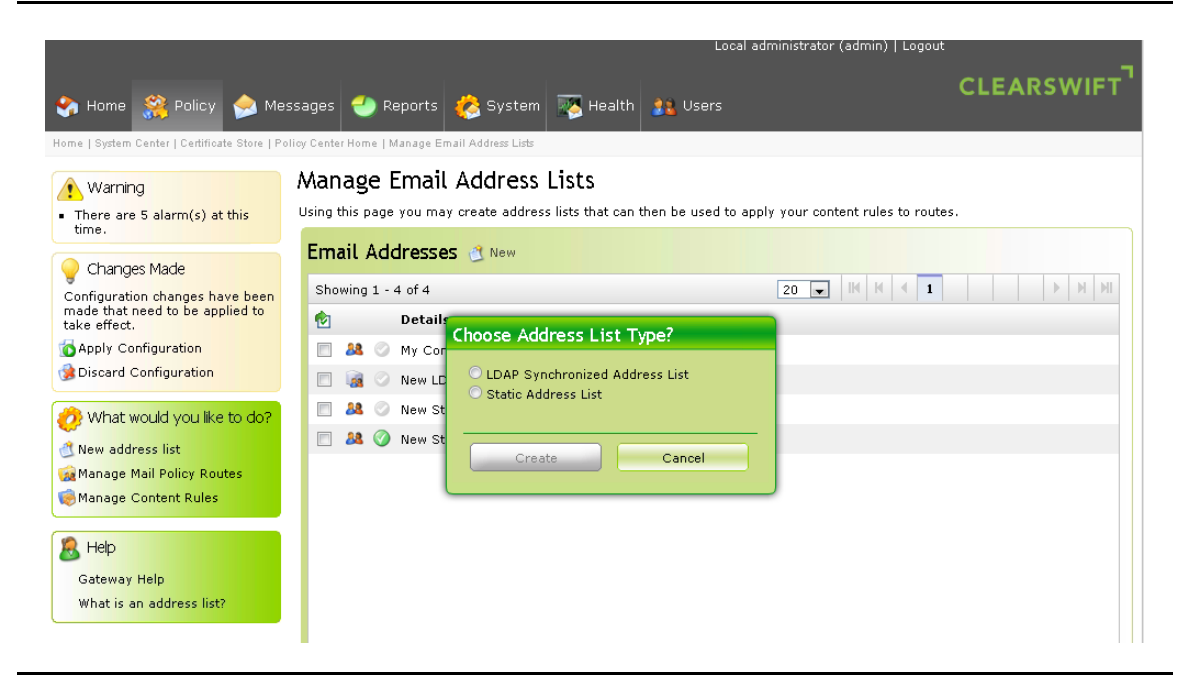

Figure 2-5 Manage Email Address lists

- 4 Click New address to add an email address to the Static Address List.
- 5 Enter an email address and click **Add**.

### **Create Mail Policy Routes**

You must define the mail policy routes to describe relationship between sender and receiver. The Clearswift Gateway process the message based on the policy specified in the first matching policy route.

- 1 Click Policy Center Home page and select Policy References.
- 2 Click Manage Mail Policy Routes. The Manage Policy Routes page is displayed.
- **3** Click **New** to add a new policy route or select an existing policy to modify. The Modify Policy Route page is displayed.

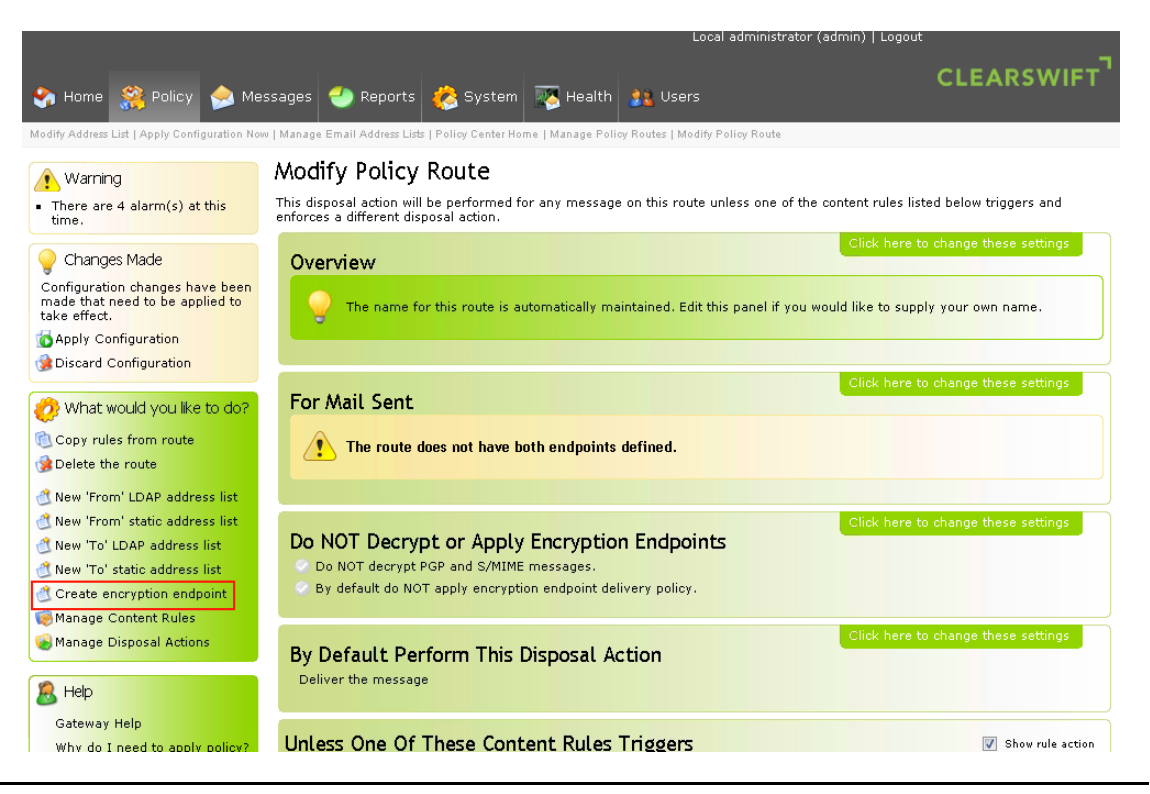

Figure 2-6 Modify Policy Route

- 4 In the Overview area, select the Click here to change these settings to edit information as required.
  - **a** Edit the name of the rule.
  - **b** Enter any notes.
  - c Click Save.
- 5 In the For Mail Sent area, select the Click here to change these settings to edit information as required.
  - a In the From section, select an existing Address List or select the option to create a new address.
  - **b** In the To section, select an existing Address List or select the option to create a new address.
  - c Click Save.
- 6 In the Do NOT Decrypt or Apply Encryption Endpoints area, select the **Click here to change these settings** to edit information as required.
  - a Select the By default do NOT apply encryption endpoint delivery policy.
  - b Click Save.
- 7 Select the **Click here to change these settings** in By Default Perform This Disposal Action area and specify the default disposal options.
- 8 Select Unless One of These Content Rules Triggers area to apply content rules to a policy route.

### Manage Mail Encryption Endpoint

You can define the encryption endpoints for messages that you want to deliver securely.

- 1 Click System Center Home page and select Encryption.
- 2 Click Mail Encryption Endpoints. The Mail Encryption Endpoints page is displayed.

- 3 Click New to add a new encryption endpoint or select an existing encryption endpoint to modify.
- 4 In the Overview area, select the **Click here to change these settings** to edit information as required.
  - **a** Edit the name of the rule.
  - **b** Enter any notes.
  - c Click Save.
- 5 In the For mail sent area, select the Click here to change these settings to edit information as required.
  - a Enter an email address.
  - **b** Enter a domain.
  - c Select one or more addresses from the Address List.
  - d Click Save.
- 6 In the Messages will be encrypted area, select the **Click here to change these settings** to select the certificate that was imported for encrypting and signing.
  - a Select a value from the Encrypt the message using drop-down list.
  - **b** Select a value from the **Sign the messages using** drop-down list.
  - c Click Save.

|                                                                                                    | Local administrator (admin)   Logout                                                                                                    |
|----------------------------------------------------------------------------------------------------|----------------------------------------------------------------------------------------------------|
| 🗞 Home 🎇 Policy ዾ Me:                                                                              | ssages 🕘 Reports 🧑 System 🐺 Health 🎎 Users                                                                                                    |
| System Center   Encryption   Mail Encryptior                                                       | · Endpoints   Modify Mail Encryption Endpoint                                                                                                    |
| Warning                                                                                            | Modify Mail Encryption Endpoint                                                                                                    |
| <ul> <li>There are 2 alarm(s) at this time.</li> </ul>                                             | Overview Click here to change these settings                                                                                                    |
| Changes Made<br>Configuration changes have been<br>made that need to be applied to<br>take effect. | The name for this endpoint is automatically maintained. Edit this panel if you would like to supply your own name.                                                                                                    |
| o Apply Configuration                                                                              |                                                                                                    |
| BDiscard Configuration                                                                             | For mail sent to the                                                                                                    |
| What would you like to do?<br>Delete the endpoint<br>Change default settings                       | Please edit this panel to define who the endpoint is associated with.                                                                                                    |
|                                                                                                    | Messages will be encrypted                                                                                                    |
|                                                                                                    |                                                                                                    |
|                                                                                                    | Encrypt the message using S/MIME GW, symantec.com (SMIME)                                                                                                    |
|                                                                                                    | Sign the messages using                                                                                                    |
|                                                                                                    | Save Cancel                                                                                                    |
|                                                                                                    | Click here to change these settings Password Options  The password used will be automatically generated with a length of 16 characters (Default Setting) When encrypting the body, the subject line will not be protected (Default Setting) |

Figure 2-7 Mail Encryption Endpoint settings

7 Click **Save**. This configuration ensures that all emails to the selected domains are encrypted or signed with the selected certificate/key.

## Configuring decryption policy routes

- 1 Click Policy Center Home page and select Policy References.
- 2 Click Manage Mail Policy Routes. The Manage Policy Routes page is displayed.
- 3 Select a policy and click Edit. The Modify Policy Route page is displayed.
- 4 In the Do NOT Decrypt or Apply Encryption Endpoints area, select the **Click here to change these settings** to edit information as required.
  - a Select the Decrypt and apply content rules to PGP and S/MIME messages.
  - b Click Save.

The gateway settings are applied for all the email that are sent and received for the selected domain.

## Configuring the email client

You must configure the email client to establish a connection with gateway before the gateway can pick up and relay it to the outgoing email server.

- 1 Launch your email client.
- 2 Enter the IP address for the email gateway server for the email client.

| Draft Logout Create Cabinet R<br>Email Contacts Calendar | eply Forward | Copy To Delete Expung | Match Select Check Search Details                                                                                                    |                                                                                   |
|----------------------------------------------------------|--------------|-----------------------|----------------------------------------------------------------------------------------------------|-----------------------------------------------------------------------------------|
| lame<br>- 👿 New Messages<br>- 🚘 INBOX                    | 0            | 0                     | Preferences:                                                                                                    |                                                                                   |
|                                                          |              |                       | Real Name:       Gateway User         Email Address:       gateway@yopmall.com         User ID:       mailhub.ssoqa-fo.vrsn.com         Server Type:       milhub.ssoqa-fo.vrsn.com         Server Type:       ID.141.11[1.213         Check for New Email:       Save User ID         © Never:       5 mins.         © Local       Save Dassword         © Levery:       5 mins.         © Levery:       5 mins.         Signature       Copy Outgoing Messages         Default: | OK read Cancel Cancel Advanced Storage: Local Upen Save As Save Default A* A- AII |

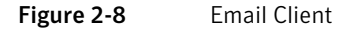

#### 3 Click OK.

After you configure your email client, you can send and receive emails to external organization.